## Lancement rapide de votre Caméra UHD Speechi Référence : SPE-MG-301

## speechi

Caméra Microphone Lentille Microphone

In the box

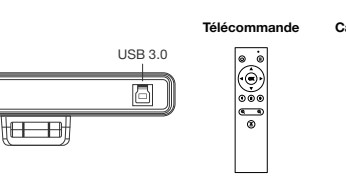

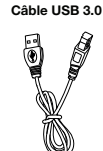

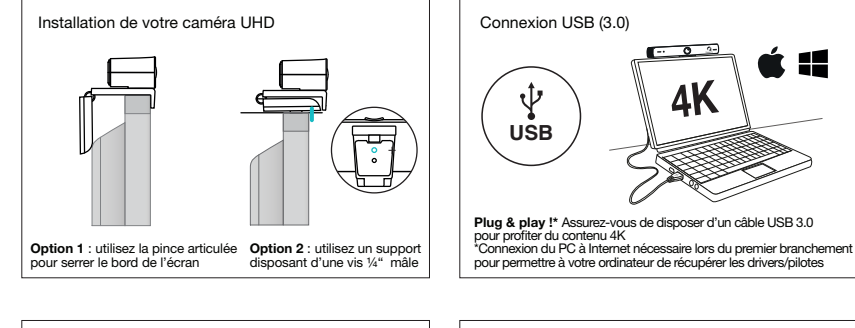

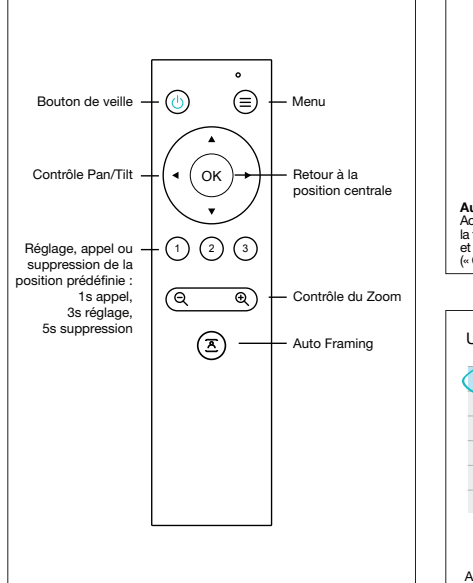

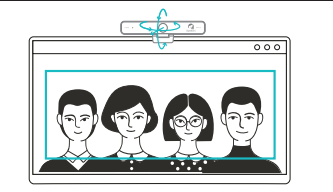

Auto Framing : recadrage automatique Activation et désactivation de l'auto framing : Bouton « MENU » sur la télecommande, a l'aide des ficches, selectionnez (« Auto-Framing ») et cliquez sur le bouton « HOME » puis basculer à droite ou gauche (« OPEN » = autré (« CLOS » = désactivé)

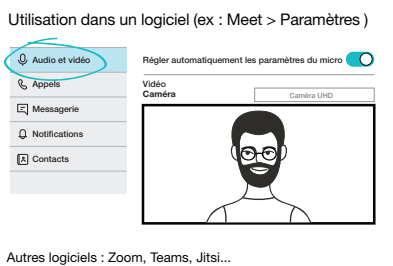

Support et ressources : speechi.com/fr/support-cameras-visioconference/ Email : support@speechi.com

## Quick start guide for UHD Speechi Camera

Reference: SPE-MG-301

## speechi

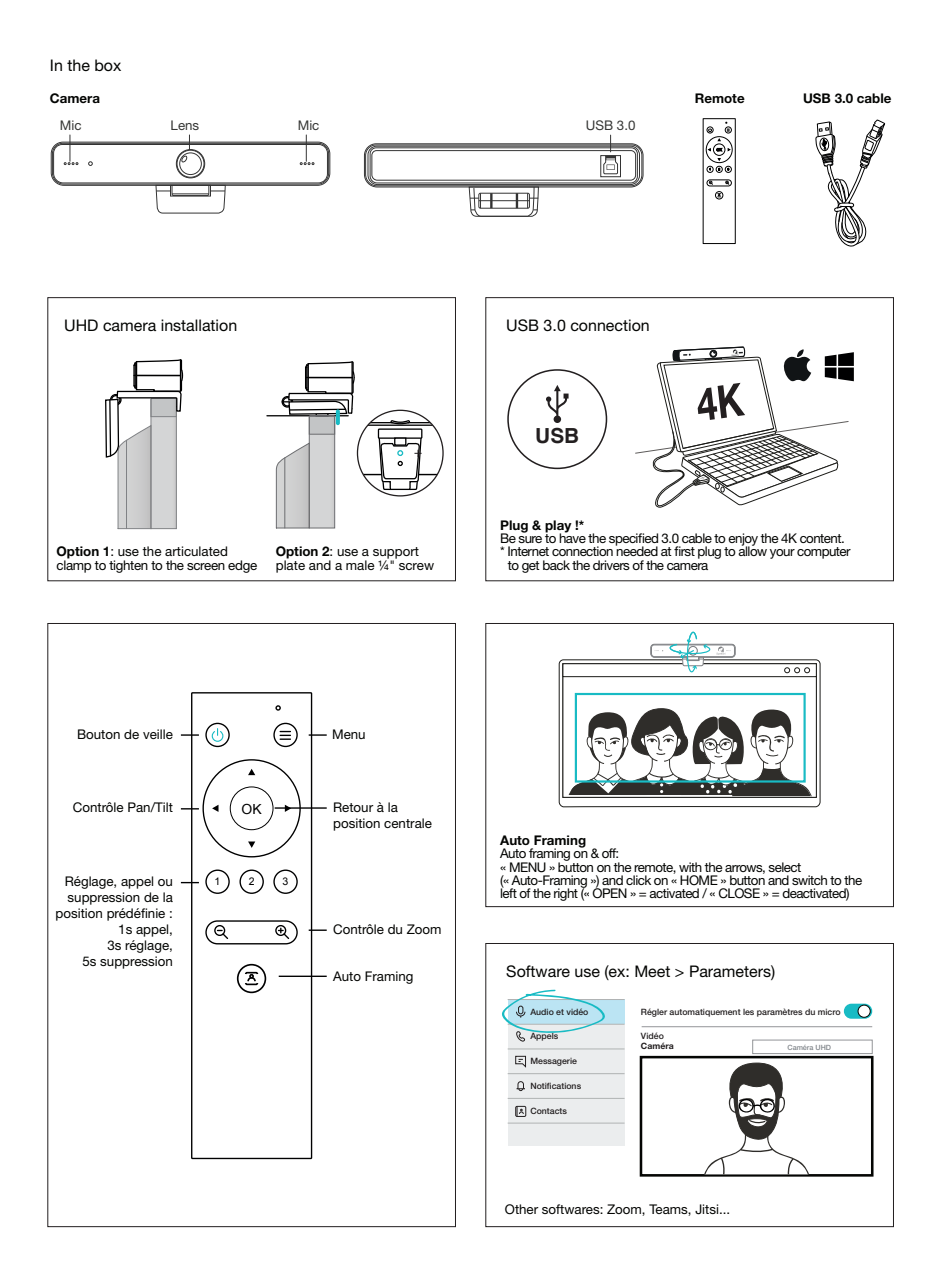

Support and downloads : speechi.com/fr/support-cameras-visioconference/ Email : support@speechi.com